## **MODECOM FREETAB 2099**

## Firmware aktualisierung >>> Android 4.0.4 ICS >>> Version 1

- Vor dem Update laden Sie die Tablette
- Aktualisieren Sie löscht alle Daten vom Gerät
- Bitte aktualisieren Sie in Übereinstimmung mit den Anweisungen durchgeführt
- Um das Update durchzuführen, benötigen Sie einen Desktop-Computeroder Laptop und Kartenleser zusammen mit einer microSD-Speicherkarte min.1GB
- Nachdem ich all das Upgrade, deaktivieren Sie die microSD-Karte

## Der erste Start des Gerätes nach dem Update kann ein wenig länger als normal dauern zu laufen und wird durch den Einbau der Komponenten gebunden.

- 1. Bereiten Sie einen Speicherkartenleser und eine microSD-Speicherkarte
- 2. Klicken Sie auf den Link unten, um die ZIP-Datei mit dem Update downloaden

http://freetab.eu/softy/ENG/Tablets/FreeTAB\_2099/Firmware/Android\_4.0.4/Version\_1/DE/Firmware\_2099\_android\_4.0.4\_version\_1.zip

- 3. Entpacken Sie die Datei Firmware\_2099\_android\_4.0.4\_version\_1.zip auf Ihrem Computer oder Laptop, wird es schaffen ein Verzeichnis namens Firmware\_2096\_android\_4.0.4\_version\_1
- 4. Legen Sie die microSD-Karte in den Kartenleser und stecken Sie es in Ihrem Computer
- 5. Gehen Sie zu dem Verzeichnis, und kopieren Firmware\_2099\_android\_4.0.4\_version\_1 mit einem Speicherkartenleser update.img Datei auf Ihrer microSD-Karte
- 6. Schalten Sie das Tablet und das System booten, dann legen Sie die microSD-Karte in den Speicherkarten-Steckplatz, der Bildschirm wird Sie bitten, den Update-Vorgang zu starten, klicken Sie auf Install

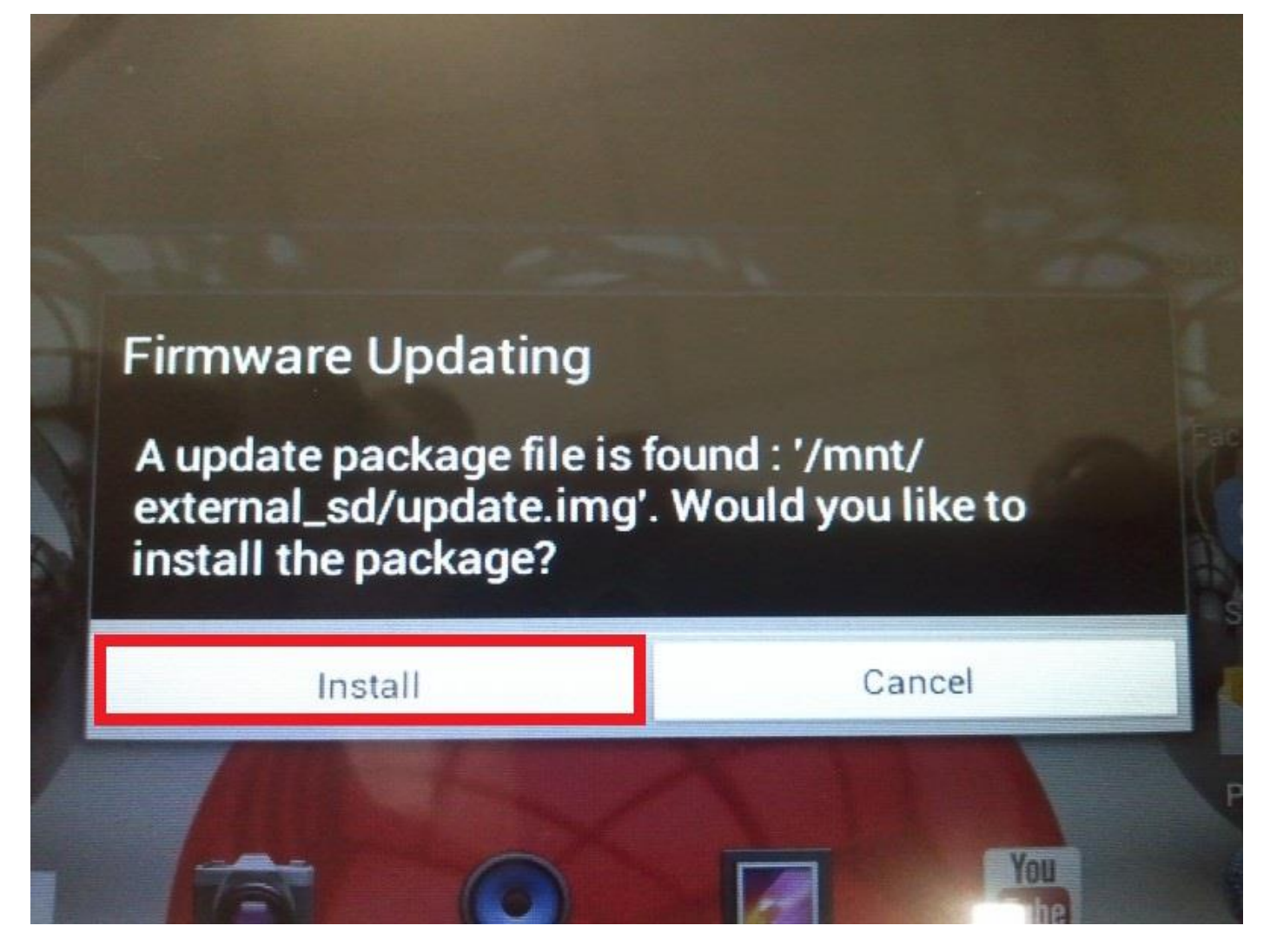

7. Die Installation dauert etwa 5 Minuten, nachdem das System startet automatisch

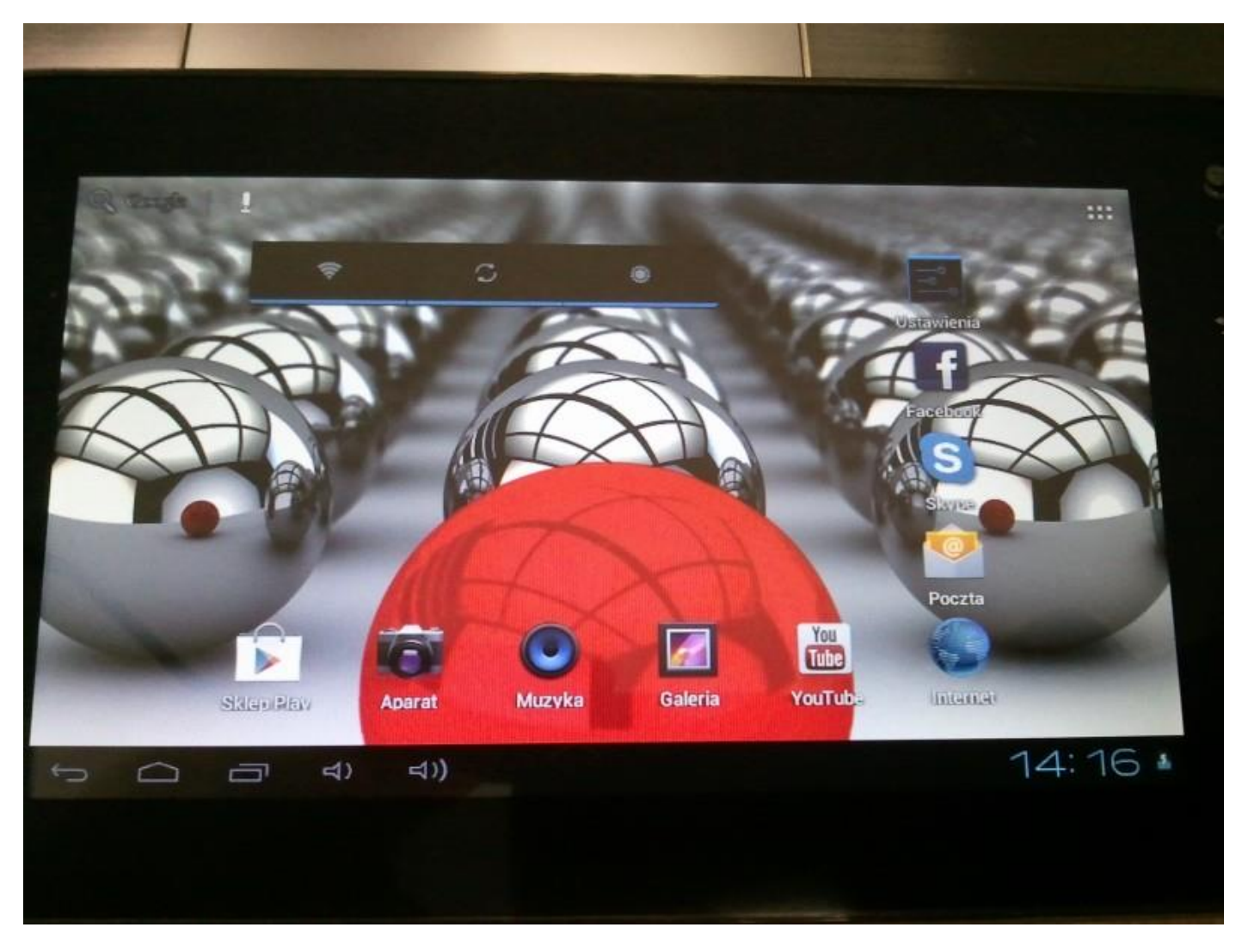

Das Update installiert wurde, löschen Sie die Datei update.img mit microSD-Speicherkarte

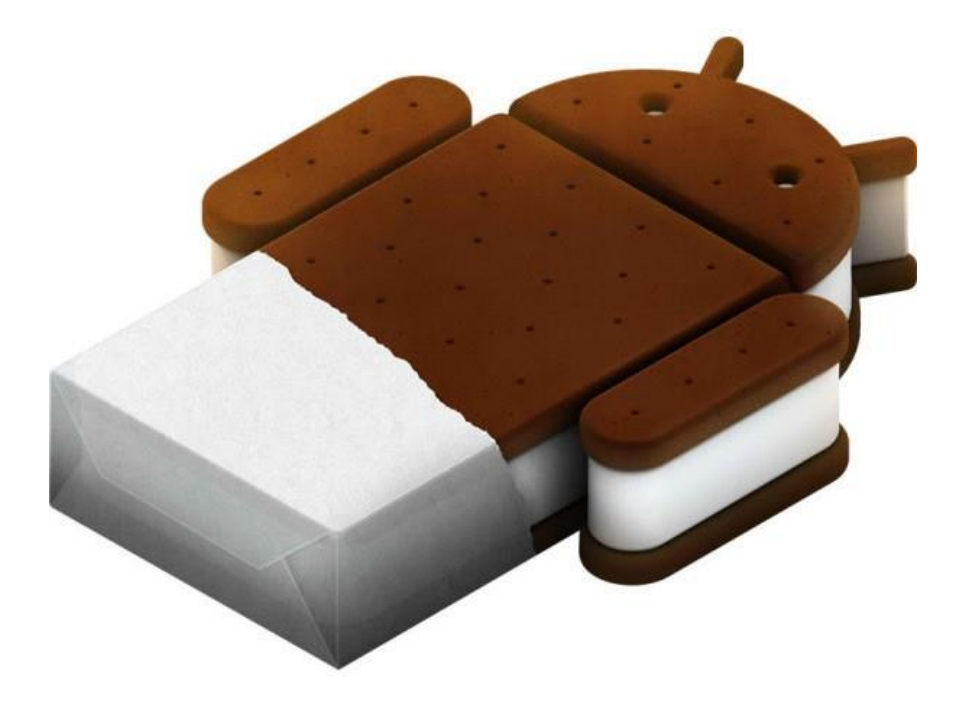